## Sulkapallovuoron maksaminen

- 1. Luo tunnukset Avoinna 24 –verkkokauppaan.
- 2. Kirjaudu sisään
- 3. Klikkaa verkkokaupassa haluamaasi tuotetta (60 h tai 90 min) https://avoinna24.fi/palkaneenkunta/webstore

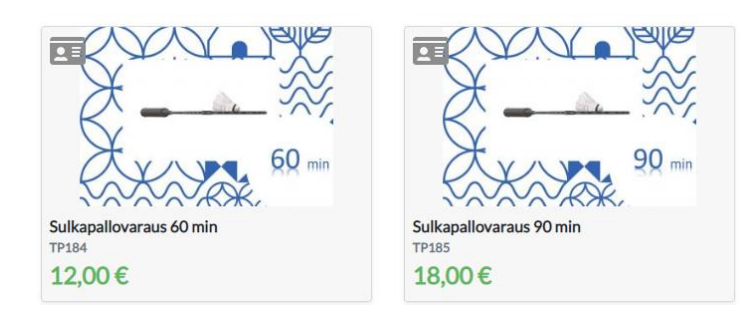

## 4. Lisää tuote ostokoriin

| Sukapanovaraus oo min       |                                                   |
|-----------------------------|---------------------------------------------------|
|                             | RACIN                                             |
|                             |                                                   |
|                             |                                                   |
|                             |                                                   |
|                             |                                                   |
|                             | ~~~~~~~~~~~~~~~~~~~~~~~~~~~~~~~~~~~~~~            |
| Nimi                        | Sulkapallovaraus 60 min                           |
| Nimi<br>Tuotekoodi          | Sulkapallovaraus 60 min<br>TP184                  |
| Nimi<br>Tuotekoodi<br>Hinta | Sulkapallovaraus 60 min<br>TP184<br>12,00 € / kpl |

## 5. Siirry kassalle ja maksa tuote verkkopankissa

| Ostoskori                              |                                                | Yhteystiedot                          | Toimitustapa                       |                                                                                                    | Maksutapa                                                                                                    | Y                        | hteenveto               |  |
|----------------------------------------|------------------------------------------------|---------------------------------------|------------------------------------|----------------------------------------------------------------------------------------------------|----------------------------------------------------------------------------------------------------|--------------------------|-------------------------|--|
|                                        | Sulkapallo<br>Tuotekoodi: T<br>(12.00 € / kpl) | ovaraus 60 min                        |                                    |                                                                                                    |                                                                                                    | Î                        | 1 <b>+</b>              |  |
| Tyhjennä ost                           | oskori                                         |                                       |                                    |                                                                                                    |                                                                                                    | Tuotteiden               | 12,00 €                 |  |
| akaisin verkko                         | kaunnaan                                       |                                       |                                    |                                                                                                    |                                                                                                    |                          | Seuraava >              |  |
|                                        | Kauppaan                                       |                                       |                                    |                                                                                                    |                                                                                                    |                          |                         |  |
|                                        | Jaappaan                                       |                                       |                                    | Ostoskori                                                                                                    | Viteysteedot                                                                                                    | Tomitustapa              | Maksutapa               |  |
| naksutapa:                             | Adappadi                                       |                                       |                                    | Ostoskori                                                                                                    | They studied                                                                                                    | <b>De</b><br>Texatectopa | Makotaja                |  |
| naksutapa:<br>riskopaniski             | Adappadi                                       |                                       | + 0,00 E                           | Cetadari<br>Ottodori                                                                                                    | Vhirystiebs<br>Sulkapallovaraus 60 min<br>Tusteiseds: TFIB4<br>(220 e ( Juji)                                                                                                    | <b>U</b> teraturage      | Mahantapa               |  |
| naksutapa:<br>rkitopankki              | Nordeo                                         | Handelabanken                         | + 0.00 €<br>POP Pankki             | Catedori<br>Octookori                                                                                                    | Viteystadd<br>Sulkapallovaraus 60 min<br>Tusteloodi T7584<br>(2204 / Api)<br>Di<br>Istaus<br>ankki                                                                                                    | Teanberga                | Kalansinga              |  |
| naksutapa:<br>rkkopankki<br>Oktia      | Nordea                                         | Handelabanken                         | + 0.00 E<br>POP Pankki<br>S-Pankki | Cotoskori<br>Victoskori<br>Victoskori<br>Victoskori<br>Victoskori<br>Maksutapa: Verkkop<br>Vhteensi:                                                                                                    | Vikiyətindət<br>Sulkapallovaraus 60 min<br>(1200 r / kp)<br>pi)<br>Iataus<br>anıkid                                                                                                    | Tecninga                 | Balantiqu               |  |
| naksutapa:<br>rkkopankki<br>Č<br>Aktia |                                                | Handelabanken<br>OmaSp<br>Danske Bank | +0.00 E<br>POP Pankki<br>S-Pankki  | Cotoskori<br>Vistoskori<br>Vistoskori<br>V | Vitrystandel<br>Suthepolicy TFB4<br>(2200 / Apr)<br>p)<br>latus<br>ankki<br>Korttin latuss<br>Korttin latuss<br>Kostkustie I<br>Vaskustie I<br>Vaskustie I | Exercises                | Verikopankki<br>12,00 € |  |

## Sulkapallovuoron varaaminen

- 1. Siirry ajanvarauskalenteriin https://avoinna24.fi/palkaneenkunta/reservation?branch\_id=cdc15402-9c75-11e8-98fe-fa163e230d19
- 2. Valitse tyyppi: sulkapallo
- 3. Valitse palvelu: sulkapallo 60 tai 90 min (vastaava aika, kuin maksu)
- 4. Valitse kenttä: 1-4 tai kuka tahansa

| Päll                                     | käneen kunta           |                                                                 |                                                                |                      |                      |                                        |
|------------------------------------------|------------------------|-----------------------------------------------------------------|----------------------------------------------------------------|----------------------|----------------------|----------------------------------------|
| ☆ Yritys  A                              | ajanvaraus 🏾 🏋 Ve      | rkkokauppa                                                      |                                                                |                      |                      | 🖪 Asiakastili                          |
| alitse tyyppi                            |                        | Valitse palve                                                   | elu                                                            | Vali                 | tse palveluntarjoaja |                                        |
| Sulkapallo                               |                        | × Sulkapallo                                                    | 60 min                                                         | ×                    | lkapallokenttä 1     | ×                                      |
| <b>Sulkapallo 60 mir</b><br>12,00 €, 1 t | 1                      |                                                                 |                                                                |                      |                      | Palveluntarjoaja<br>Sulkapallokenttä 1 |
| vaihteehden. Ken<br>valintojesi mukais   | sista vapaista vuoroi: | Avanusua i 4 uu valita<br>avautuu sivun alareu<br>sta.<br>Maana | Katso lisää<br>Katso lisää<br>Antai 17.2 - Sunnunt<br>Viikko 8 | iai 23.2 🔉           |                      | Ē                                      |
| Maanantai 17.2                           | Tiistai 18.2           | Keskiviikko 19.2                                                | Torstai 20.2                                                   | Perjantai 21.2       | Lauantai 22.2        | Sunnuntai 23.2                         |
| Ei varattavia aikoja                     | Ei varattavia aikoja   | Ei varattavia aikoja                                            | Ei varattavia aikoja                                           | Ei varattavia aikoja | 10:00 - 11:00        | 08:00 - 09:00                          |
|                                          |                        |                                                                 |                                                                |                      | 10:30 - 11:30        | 08:30 - 09:30                          |
|                                          |                        |                                                                 |                                                                |                      | 11:00 - 12:00        | 09:00 - 10:00                          |
|                                          |                        |                                                                 |                                                                |                      | 11:30 - 12:30        | 09:30 - 10:30                          |

5. Valitse haluamasi varausaika ja tee ajanvaraus

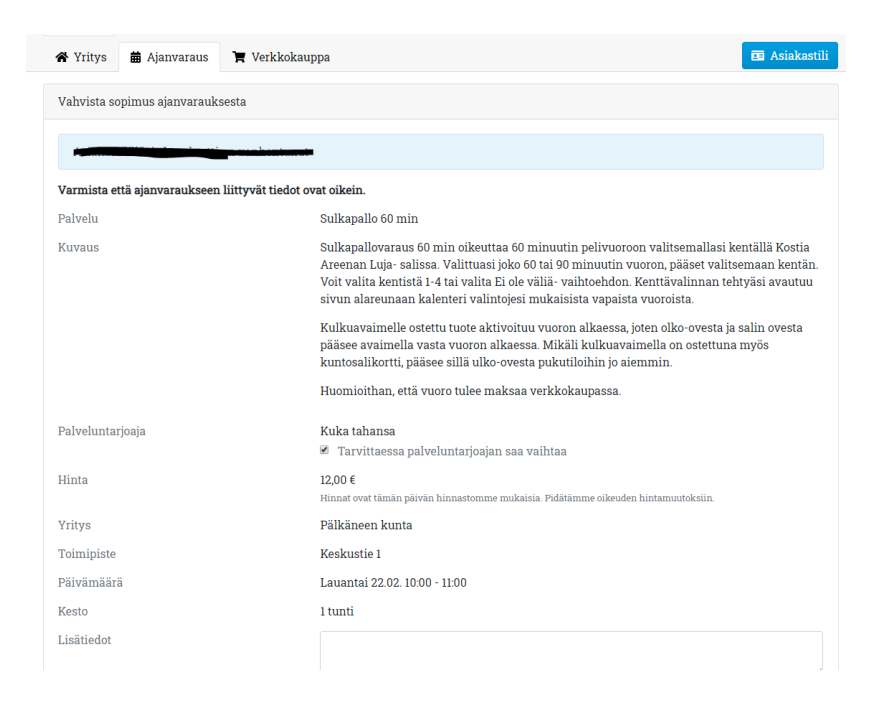